# **Supplementary Information**

# **Universal Spectrum Identifier for mass spectra**

Eric W. Deutsch<sup>1,\*</sup>, Yasset Perez-Riverol<sup>2</sup>, Jeremy Carver<sup>3</sup>, Shin Kawano<sup>4</sup>, Luis Mendoza<sup>1</sup>, Tim Van Den Bossche<sup>5,6</sup>, Ralf Gabriels<sup>5,6</sup>, Pierre-Alain Binz<sup>7</sup>, Benjamin Pullman<sup>3</sup>, Zhi Sun<sup>1</sup>, Jim Shofstahl<sup>8</sup>, Wout Bittremieux<sup>9,10</sup>, Tytus D. Mak<sup>11</sup>, Joshua Klein<sup>12</sup>, Yunping Zhu<sup>13</sup>, Henry Lam<sup>14</sup>, Juan Antonio Vizcaíno<sup>2</sup>, and Nuno Bandeira<sup>3,9,\*</sup>

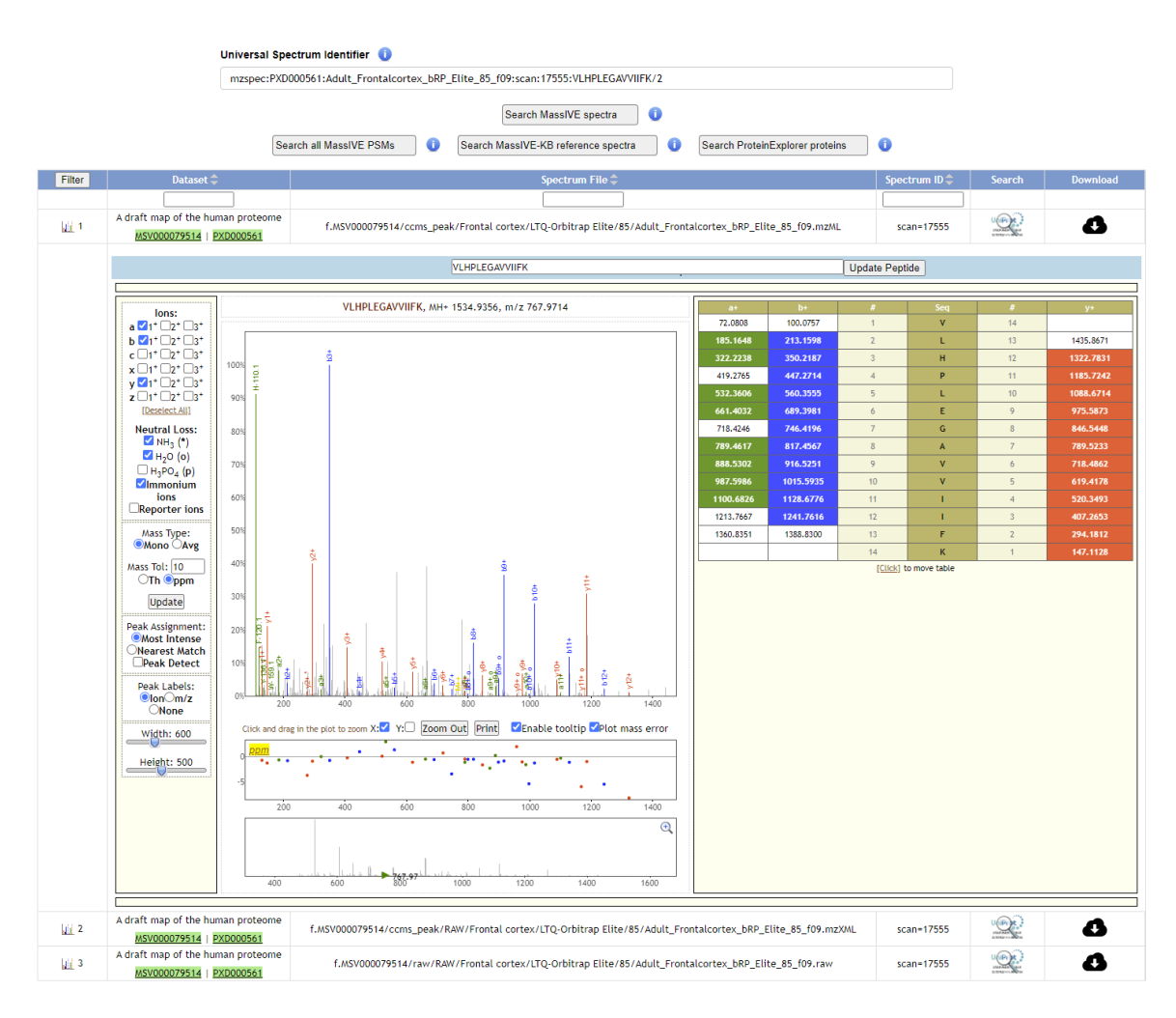

Figure S1. Main MassIVE functionality for resolution of Universal Spectrum Identifiers.

### (a) Searching for all reported identifications of the USI spectrum

| Filter       | Dataset 🌲                                                                                                    | Spectrum File 🗢                                                                                                    | Spectrum ID 🌲    | Peptide 🗢                      |
|--------------|----------------------------------------------------------------------------------------------------|----------------------------------------------------------------------------------------------------|------------------|--------------------------------|
|              |                                                                                                    | TCGA-AA-3518-C                                                                                                    | scan=9649        |                                |
| <u>ali</u> 1 | CPTAC proteomic analysis of TCGA<br>colon and rectal carcinomas using<br>standard and customized<br>databases, part 1 | f.MSV000080147/peak/PEAK/TCGA-AA-3518-01A-<br>11_W_VU_20120915_A0218_3F_R_FR04.mzML.gz                                                                                 | <u>scan=9649</u> | ADNQRLKDENGALIR                |
|              | MSV000080147   PXD002041                                                                                              |                                                                                                    |                  |                                |
| 2            | MODa Re-analysis of CPTAC<br>Patient 3518<br><u>RMSV00000233.2</u>                                                    | f.MSV000079852/peak/peak/colorectalCancer/TCGA-<br>AA-3518-01A-<br>11_Proteome_VU_20120915/mzML_data/TCGA-AA-<br>3518-01A-<br>11_W_VU_20120915_A0218_3F_R_FR04.mzML.gz | <u>scan=9649</u> | A+28AVEEGIVLGGGC+57.021464ALLR |
| <u>   </u> 3 | MODa Re-analysis of CPTAC<br>Colorectal data<br>RMSV0000000004.4   RPXD006619.4                                       | f.MSV000079852/peak/peak/ColorectalCancer/TCGA-<br>AA-3518-01A-<br>11_Proteome_VU_20120915/mZML_data/TCGA-AA-<br>3518-01A-<br>11_W_VU_20120915_A0218_3F_R_FR04.mzML.gz | <u>scan=9649</u> | A+28AVEEGIVLGGGC+57.021464ALLR |
| 4            | MAESTRO Re-analysis of CPTAC<br>Patient 3518<br>RMSV000000232.4                                                       | f.MSV000080921/peak/TCGA-AA-3518-01A-<br>11_Proteome_VU_20120915/mzML_data/TCGA-AA-<br>3518-01A-<br>11_W_VU_20120915_A0218_3FR_FR04.mzML.gz                            | <u>scan=9649</u> | A+28AVEEGIVLGGGC+57ALLR        |
| 5            | Offical Proteogenomic CPTAC<br>Search Results<br>RMSV000000234.3   RPXD007509.3                                       | f.MSV000080147/peak/PEAK/TCGA-AA-3518-01A-<br>11_W_VU_20120915_A0218_3F_R_FR04.mzML.gz                                                                                 | <u>scan=9649</u> | ADNQRLKDENGALIR                |

#### mzspec:PXD000561:Adult\_Frontalcortex\_bRP\_Elite\_85\_f09:scan:17555:VLHPLEGAVVIIFK/2

## (b) Searching MassIVE-KB for reference spectra for the same peptide as in the USI

mzspec:PXD002041:TCGA-AA-3518-01A-11\_W\_VU\_20120915\_A0218\_3F\_R\_FR04:scan:9649:ADNQRLKDENGALIR/2

| Filter       | Library<br>¢          | Sequence<br>\$ | Peptide<br>Length<br>¢ | #Matched Proteins | #Matched Proteins<br>w/ 0-1 SAAV<br>Mismatch | Unique<br>Exon<br>Match | Exon<br>Junction<br>Match |
|--------------|-----------------------|----------------|------------------------|-------------------|----------------------------------------------|-------------------------|---------------------------|
|              |                       | PAPTLEEEKIR    | ~                      | ~                 | ~                                            | ~                       | ~                         |
| <u>aii</u> 1 | Bioplex<br>Synthetics | PAPTLEEEKIR    | 11                     | 1                 | 1                                            | 1                       | 0                         |

### (c) Searching Protein Explorer for proteins containing USI peptide

mzspec:PXD000865:00644\_H11\_P004899\_B0P\_A00\_R1:scan:3727:PAGDGTFQK/2

| MassIVE Spectra Pro | oteins               | Hits 1 | ~ 6 out of 6                     | Go to                       | Go               | Export Filtered Res      | ults               |                         |                                                                         |
|---------------------|----------------------|--------|----------------------------------|-----------------------------|------------------|--------------------------|--------------------|-------------------------|-------------------------------------------------------------------------|
| Apply Filters       | Protein<br>Accession | Gene   | neXtprot<br>Protein<br>Existence | Total<br>Unique<br>Peptides | HUPO<br>Peptides | Total<br>Unique<br>Exons | Total<br>PSMs<br>¢ | Total<br>Unique<br>PSMs | Protein<br>Description                                                  |
| Filter By:          |                      |        | ~                                |                             |                  |                          |                    |                         |                                                                         |
| 1                   | <u>P01893</u>        | HLA-H  | 5                                | 8                           | 6                | 0                        | 4122               | 283                     | Putative HLA class I<br>histocompatibility<br>antigen, alpha chain<br>H |
| 2                   | <u>P04439</u>        | HLA-A  | 1                                | 79                          | 22               | 0                        | 7565               | 3683                    | HLA class I<br>histocompatibility<br>antigen, A alpha<br>chain          |
| 3                   | <u>P10321</u>        | HLA-C  | 1                                | 39                          | 18               | 0                        | 7753               | 2624                    | HLA class I<br>histocompatibility<br>antigen, C alpha<br>chain          |
| 4                   | <u>P13747</u>        | HLA-E  | 1                                | 81                          | 30               | 0                        | 4864               | 2425                    | HLA class I<br>histocompatibility<br>antigen, alpha chain<br>E          |
| 5                   | <u>P17693</u>        | HLA-G  | 1                                | 22                          | 9                | 0                        | 1592               | 416                     | HLA class I<br>histocompatibility<br>antigen, alpha chain<br>G          |
| 6                   | <u>P30511</u>        | HLA-F  | 1                                | 34                          | 21               | 0                        | 2175               | 1501                    | HLA class I<br>histocompatibility<br>antigen, alpha chain<br>F          |

Figure S2. Advanced MassIVE functionality for resolution of Universal Spectrum Identifiers.

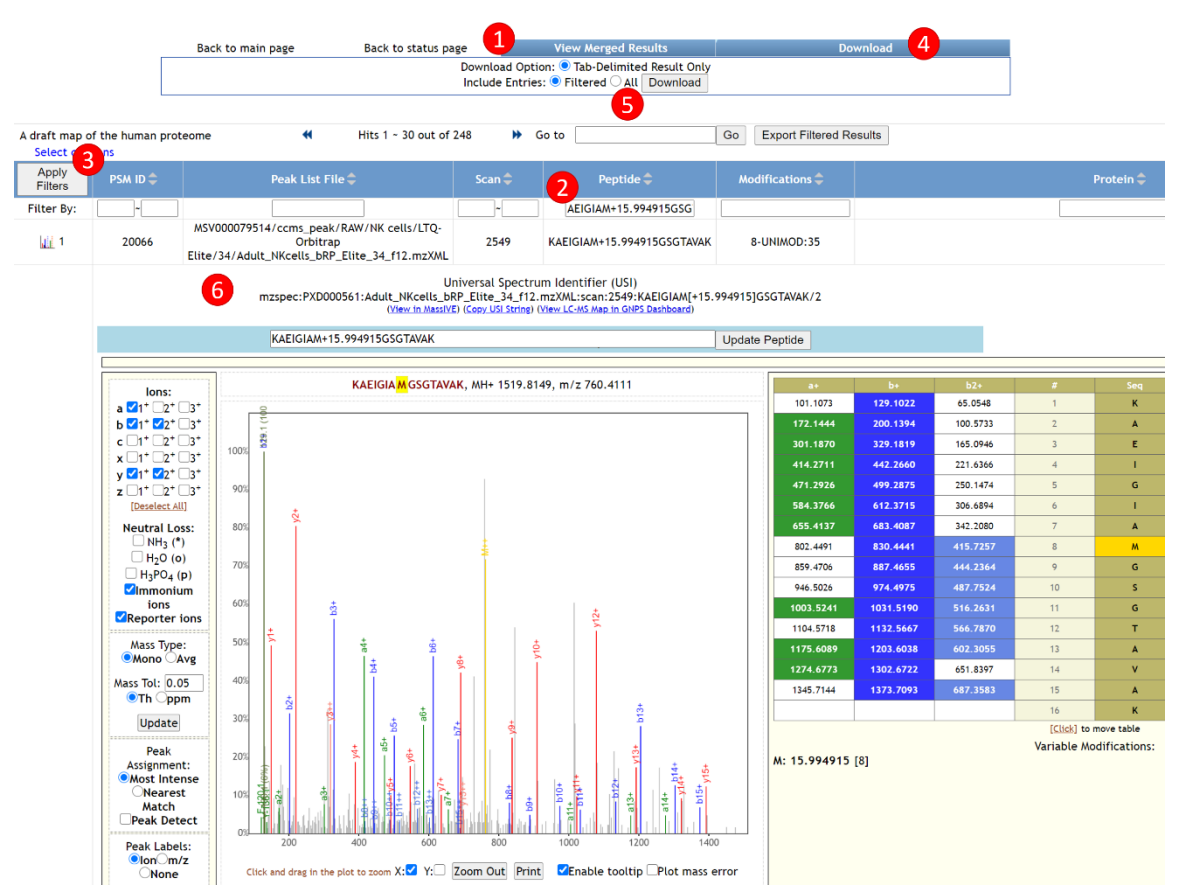

Figure S3. MassIVE functionality for exporting Universal Spectrum Identifiers for subsets of identified spectra, as is commonly important for identifications of modified peptides. This example illustrates how to export USIs for all identifications with an oxidized methionine on sequence AEIGIAMGSGTAVAK in one of the original human draft proteome datasets. Starting with "Browse Results" in the MassIVE dataset page for PXD000561, the figure illustrates that (1) clicking View Merged Results shows all identifications in the dataset, regardless of the number of separate searches; (2) entering a filter string in the Peptide field and (3) clicking Apply Filters selects all spectrum identifications matching the filter text; (4) clicking the Download tab and (5) selecting to download Filtered results produces a TSV file with all USIs for all filtered results that can be submitted with a manuscript to support the review process for the manuscript associated with a dataset. In addition, (6) USIs are also show for every row in the filtered results when clicking on the spectrum icon (leftmost column) to visualize the spectrum identification. The same results can also be communicated and accessed directly using the same URL that was used to generate this figure.

| Sea | rch Spectra     |                             |       |               |                        |        |                          |                    |            |
|-----|-----------------|-----------------------------|-------|---------------|------------------------|--------|--------------------------|--------------------|------------|
|     | JSI 🗠 search    |                             |       |               |                        |        |                          |                    | Search     |
| Exa | mples: YYWGGLYS | WDMSK USI for YYWGGLYSWDMSI | K     |               |                        |        |                          |                    | What is US |
| Ł P | SM              |                             |       |               |                        |        |                          |                    |            |
|     | Accession       | Peptide Sequence            | Decoy | PSM-level FDR | PrecursorMZ            | Charge | Pass submitter Threshold | Validated by PRIDE | More       |
| 0   | PXD019317       | YEEASSK                     | false | 8.086e-1      | 452.9271850585937<br>5 | 3      | ~                        | ×                  |            |
|     | PXD019317       | YMKYEKSYR                   | false | 8.086e-1      | 603.33740234375        | 3      | ~                        | ×                  |            |
|     | PXD019317       | YLCTFGPNGWNSSIK             | true  | 7.556e-1      | 581.94873046875        | 3      | ×                        | ×                  |            |
|     | PXD019317       | YAYYVCYKCR                  | false | 8.086e-1      | 663.346923828125       | 3      | ×                        | ×                  |            |
|     | PXD019317       | YKHKRPS                     | true  | 7.179e-1      | 666.435791015625       | 3      | ×                        | ×                  |            |
|     | PXD019317       | YKEHEDGYMR                  | false | 7.869e-1      | 624.3232421875         | 3      | ×                        | ×                  |            |
| 0   | PXD019317       | YAAMVTCMDEAVRNITWAL<br>KR   | false | 8.086e-1      | 834.4216918945312      | 3      | ~                        | ×                  |            |
|     | PXD019317       | YGBTCKCB                    | true  | 8.086e-1      | 547.632080078125       | 3      | ~                        | ×                  |            |

Figure S4. PRIDE Archive Spectra (<u>https://www.ebi.ac.uk/pride/archive/spectra</u>) provides access to millions of PSMs.

| ,<br>,      | Roteomics IDEntil                                                                       | Acations Database                                                                                                    |                                                                                           |                                                                                                    |                                                                                                    | 1                                                                                                    |                                                      |                                                       | logi        |
|-------------|-----------------------------------------------------------------------------------------|----------------------------------------------------------------------------------------------------|-------------------------------------------------------------------------------------------|----------------------------------------------------------------------------------------------------|----------------------------------------------------------------------------------------------------|----------------------------------------------------------------------------------------------------|------------------------------------------------------|-------------------------------------------------------|-------------|
| a           | rch Spectra                                                                             |                                                                                                    |                                                                                           |                                                                                                    |                                                                                                    |                                                                                                    |                                                      |                                                       | LUG         |
| Pe          | ptide~ WQLVGI                                                                           | TSWGEGCAR                                                                                                    |                                                                                           |                                                                                                    |                                                                                                    |                                                                                                    |                                                      |                                                       | Search      |
| a           | mples: YYWGGLYS                                                                         | WDMSK USI for YYWGGLYSWDM                                                                                                    | ISK                                                                                       |                                                                                                    |                                                                                                    |                                                                                                    |                                                      |                                                       | What is USI |
|             |                                                                                         |                                                                                                    |                                                                                           |                                                                                                    |                                                                                                    |                                                                                                    |                                                      |                                                       |             |
| P           | Accession                                                                               | Peptide Sequence                                                                                                    | Decoy                                                                                     | PSM-level FDR                                                                                                | PrecursorMZ                                                                                                   | Charge                                                                                                    | Pass submitter Threshold                             | Validated by PRIDE                                    | More        |
| P           | Accession<br>PXD012039                                                                  | Peptide Sequence                                                                                                    | Decoy                                                                                     | PSM-level FDR<br>1.693e-4                                                                                    | PrecursorMZ<br>860.41766                                                                                      | Charge<br>2                                                                                                    | Pass submitter Threshold                             | Validated by PRIDE                                    | More        |
| , P         | Accession<br>PXD012039<br>PXD012039                                                     | Peptide Sequence WQLVGITSWGEGCAR WQLVGITSWGEGCAR                                                                                                    | Decoy           false           false                                                     | PSM-level FDR<br>1.693e-4<br>2.125e-4                                                                        | PrecursorMZ           860.41766           573.94788                                                           | Charge<br>2<br>3                                                                                                    | Pass submitter Threshold                             | Validated by PRIDE X X                                | More        |
| P<br>]<br>] | Accession<br>PXD012039<br>PXD012039<br>PXD012039<br>PXD012039                           | Peptide Sequence           WQLVGITSWGEGCAR           WQLVGITSWGEGCAR           WQLVGITSWGEGCAR                                                                               | Decoy       false       false       false                                                 | PSM-level FDR           1.693e-4           2.125e-4           2.349e-4                                       | PrecursorMZ           860.41766           573.94788           860.41632                                       | Charge           2           3           2                                                                                                    | Pass submitter Threshold                             | Validated by PRIDE X X X X                            | More        |
| P           | Accession  PXD012039  PXD012039  PXD012039  PXD012039  PXD012039                        | Peptide Sequence           WQLVGITSWGEGCAR           WQLVGITSWGEGCAR           WQLVGITSWGEGCAR           WQLVGITSWGEGCAR           WQLVGITSWGEGCAR                           | Decoy           false           false           false           false           false     | PSM-level FDR           1.693e-4           2.125e-4           2.349e-4           1.511e-4                    | PrecursorMZ           860.41766           573.94788           860.41632           860.4165                    | Charge           2           3           2           2           2           2           2           2           2                                                             | Pass submitter Threshold                             | Validated by PRIDE X X X X X X X X X X                | More        |
| , P         | Accession<br>PXD012039<br>PXD012039<br>PXD012039<br>PXD012039<br>PXD012039<br>PXD012039 | Peptide Sequence           WQLVGITSWGEGCAR           WQLVGITSWGEGCAR           WQLVGITSWGEGCAR           WQLVGITSWGEGCAR           WQLVGITSWGEGCAR           WQLVGITSWGEGCAR | Decoy       false       false       false       false       false       false       false | PSM-level FDR           1.693e-4           2.125e-4           2.349e-4           1.511e-4           1.626e-4 | PrecursorMZ           860.41766           573.94788           860.41632           860.4165           860.4165 | Charge           2           3           2           2           2           2           2           2           2           2           2           2           2           2 | Pass submitter Threshold    Pass submitter Threshold | Validated by PRIDE X  X  X  X  X  X  X  X  X  X  X  X | More        |

Figure S5. Screenshot showing the result from searching for the peptide sequence WQLVGITSWGEGCAR.

| US<br>camp | mzspec:PXD0                                                      |                          |                       |                           |                            |            |            |              |             |    |      |       |           |           |
|------------|------------------------------------------------------------------|--------------------------|-----------------------|---------------------------|----------------------------|------------|------------|--------------|-------------|----|------|-------|-----------|-----------|
| US<br>amp  | mzspec:PXD0                                                      |                          |                       |                           | Contractor Manager Charles |            |            | 1994 - 1994. |             |    |      |       |           |           |
| amp        |                                                                  | 010336:Whole_Tissue_Lysa | te_d05_rep03_rev-dime | ethylmzML:scan:25342 file | =449:W[UNIMOD:199]QL       | /GITSWGEG0 | C[UNIMOD:4 | ]AR/2        |             |    |      |       |           | Searc     |
|            | bles: YYWGGLYSWDI                                                | MSK USI for YYWGGLYSW    | DMSK                  |                           |                            |            |            |              |             |    |      |       |           | What is L |
| PSI        | м                                                                |                          |                       |                           |                            |            |            |              |             |    |      |       |           |           |
| A          | ccession                                                         | Peptide Sequence         | Decoy                 | PSM-level FDR             | PrecursorMZ                | Charge     |            | Pass submit  | ter Thresho | ld | Vali | dated | by PRIDE  | More      |
| 1          | PXD010336                                                        | WQLVGITSWGEGCAR          | false                 |                           | 876.439208984375           | 2          |            |              | /           |    |      | ×     | ¢         |           |
|            | $b = 1^+ = 2^+ = 3^+$                                            | 100%                     |                       |                           |                            | 319.2067   | 160.1070   | 347.2016     | 174.1044    | 2  | Q    | 14    | 1533.7478 | 767.3776  |
|            | a 1' 2' 3'<br>b 1' 2' 3'                                         |                          |                       |                           |                            | 191.1481   | 96.0777    | 219.1430     | 110.0751    | 1  | w    | 15    | 1700 7170 | 7/7 377/  |
|            | $c = 1^+ = 2^+ = 3^+$<br>$x = 1^+ = 2^+ = 3^+$                   | 100%                     |                       |                           |                            | 432.2907   | 216.6490   | 460.2856     | 230.6465    | 3  | L    | 13    |           | 703.3483  |
|            | y 1 <sup>+</sup> 2 <sup>+</sup> 3 <sup>+</sup>                   | 90%                      |                       |                           |                            | 531.3591   | 266.1832   | 559.3541     | 280.1807    | 4  | v    | 12    | 1292.6052 | 646.8062  |
|            | z 1 <sup>+</sup> 2 <sup>+</sup> 3 <sup>+</sup><br>[Deselect All] | 202                      |                       |                           |                            | 588.3806   | 294.6939   | 616.3755     | 308.6914    | 5  | G    | 11    | 1193.5368 | 597.2720  |
|            | Neutral Loss:                                                    | 00/8                     |                       |                           |                            | 701.4647   | 351.2360   | 729.4596     | 365.2334    | 6  | 1    | 10    | 1136.5153 | 568.7613  |
|            | H2O (0)                                                          | 70%                      |                       |                           |                            | 802.5123   | 401.7598   | 830.5073     | 415.7573    | 7  | т    | 9     | 1023.4313 | 512.2193  |
|            | Reporter ions                                                    | s<br>60%                 |                       |                           |                            | 889.5444   | 445.2758   | 917.5393     | 459.2733    | 8  | s    | 8     |           | 461.6954  |
|            | Mass Type:                                                       |                          |                       |                           |                            | 1075.6237  | 538.3155   | 1103.6186    | 552.3129    | 9  | w    | 7     |           | 418.1794  |
|            | Mass Tol: 0.5                                                    | 50%                      |                       |                           |                            | 1132.6451  | 566.8262   | 1160.6401    | 580.8237    | 10 | G    | 6     |           | 325.1398  |
|            | oTh ppm                                                          | 40%                      |                       | *                         |                            | 1261.6877  | 631.3475   | 1289.6827    | 645.3450    | 11 | E    | 5     |           | 296.6290  |
|            | Peak Assignment                                                  |                          | 2                     | Î.                        |                            | 1318.7092  | 659.8582   | 1346.7041    | 673.8557    | 12 | G    | 4     |           | 232.1077  |
|            | Most Intense                                                     | 30%                      | 1                     |                           | 4                          | 1478.7399  | 739.8736   | 1506.7348    | 753.8710    | 13 | с    | 3     | 406.1867  | 203.5970  |
|            |                                                                  |                          |                       | -                         |                            |            |            |              |             |    |      |       |           |           |

Figure S6. Screenshot showing the mass spectrum corresponding to the selected PSM (peptide sequence WQLVGITSWGEGCAR in dataset PXD010336).